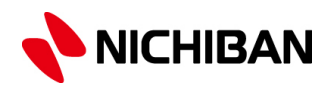

# ラベルメイト®Light4 インデックスラベルの作り方

## ~基本的な使い方~

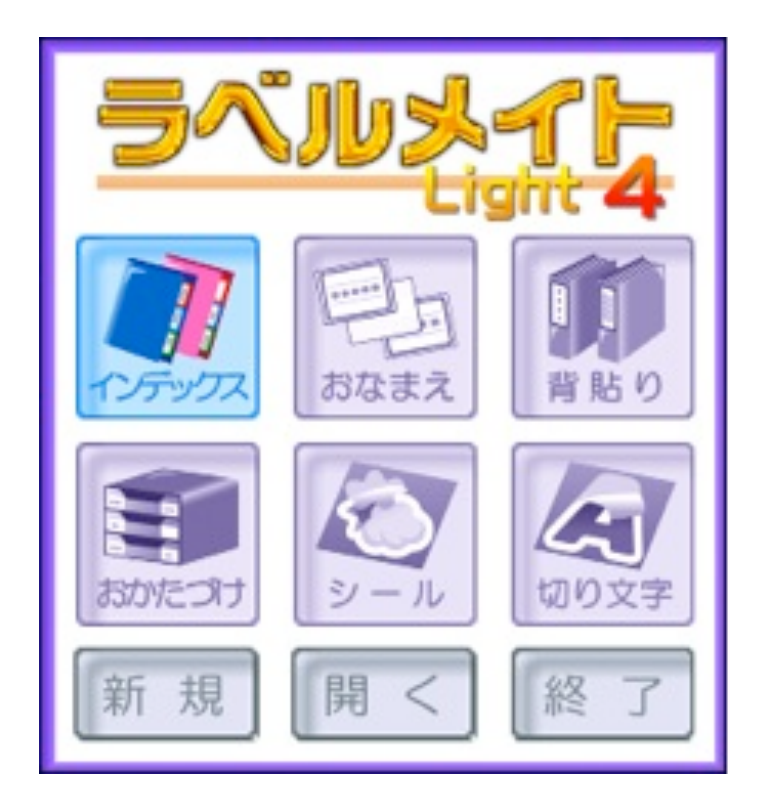

ラベルメイト®Light4 インデックスラベル(A4)の作り方

#### 基本的な使い方

テンプレートを使ったインデックスラベルの作り方

1インデックスを選択する。

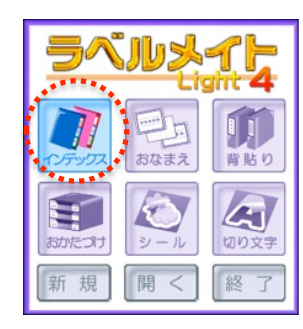

ウィザード画面からインデックスを選択します。

2 用紙設定画面から「ラベルのレイアウト方法」を選択する。

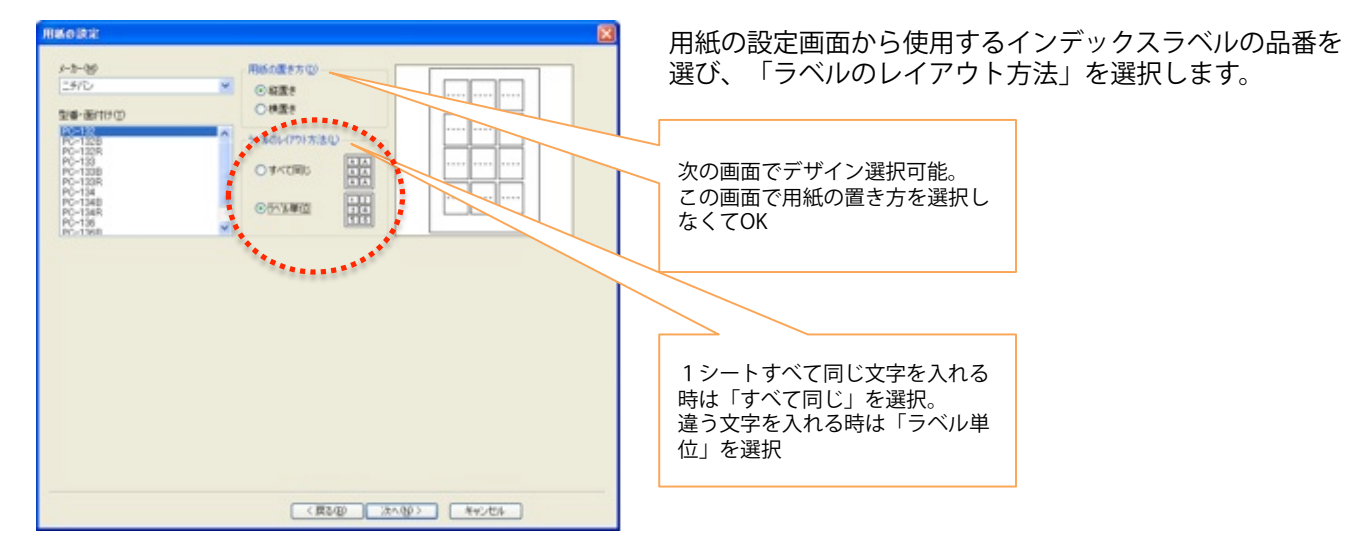

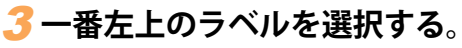

| NORR |  |
|------|--|
| EX.C |  |
|      |  |
|      |  |
|      |  |
| L .  |  |
|      |  |
|      |  |
|      |  |
|      |  |

ラベルの選択画面で、一番左上のラベルを選択してください。

※注意 作成するラベルを選択してください。とありますが、ラベ ルを剥がしたシートを再印刷すると、プリンタに詰まる事 がありますので、必ず1シートを全部一気に使用してくだ さい。

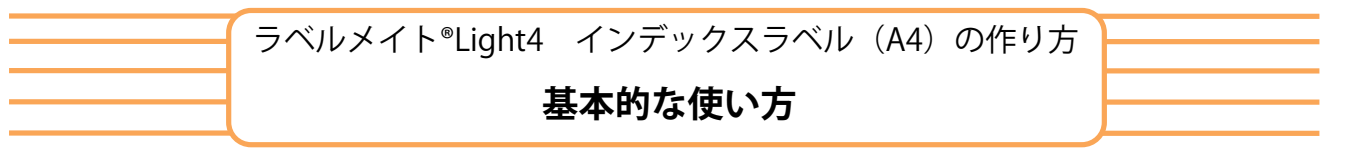

テンプレートを使ったインデックスラベルの作り方

#### **4** デザインを選択する。

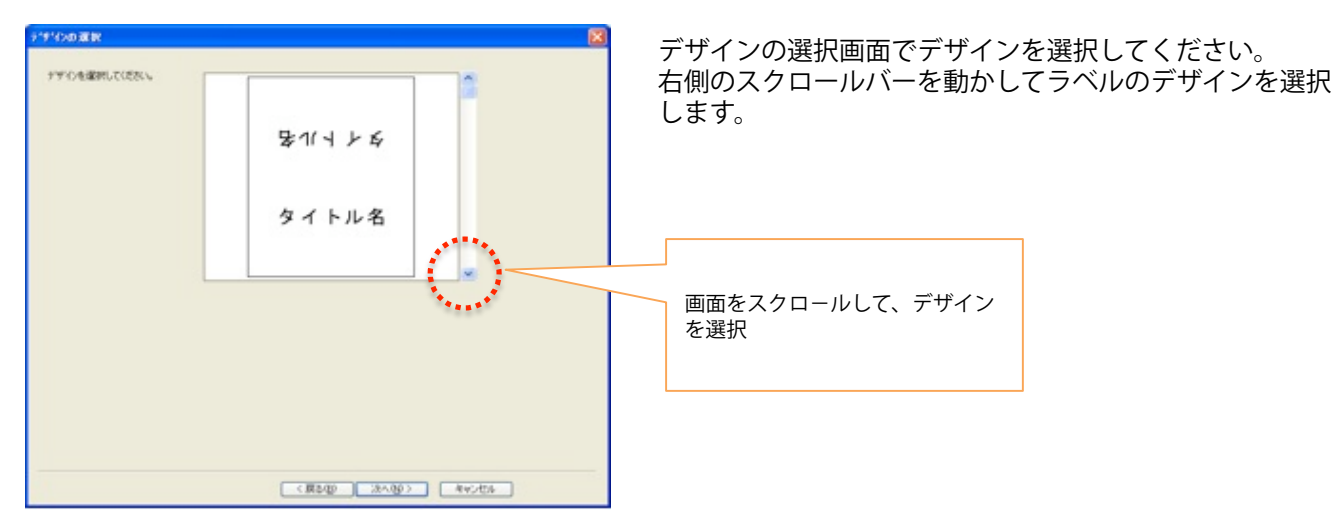

### 5 文字を入力する。

|                 |           | 2                 | ウウの入力両面に進む立つた入力します  |
|-----------------|-----------|-------------------|---------------------|
| セナギる文字を入力してにだろい |           |                   | 又子の八川画面に進み又子を八川しより。 |
|                 | 27/54     | 7000-> 19/5-      |                     |
|                 | セロナーブ     | 107-7             |                     |
| <.31≠=          | ナイスタック    | 視知-> ブラーク         |                     |
|                 | 製本テーブ     | 検験 ->   数本テーブ     |                     |
|                 | 2921-9-7  | (複製->) クラフトテーブ    | L                   |
| -7/12           | 有テープ      | 検験 ->   布ターフ      |                     |
|                 | *241-7-7  | 祝歌 ->   ホワイトテーブ   |                     |
|                 | テービングテープ  | (視知->) アービングテーフ   |                     |
|                 | ケアリーウ     | 複製->   ケアリーヴ      |                     |
|                 | 1-42-10   | 「視動->」 オーキューバン    |                     |
|                 | メンディングテーフ | 視覧 ->   メンディングテーブ | 上から順番に文字を入力してくだ     |
|                 | 9-7559-   | 視動 ->   テーブカッター   | さい。上下とも同じ文字の場合、     |
|                 |           | 1884-2            | 「複製」をクリック           |
|                 |           | [HB-2.]           |                     |
|                 |           | (10.04            |                     |
|                 |           | 9834-2            |                     |

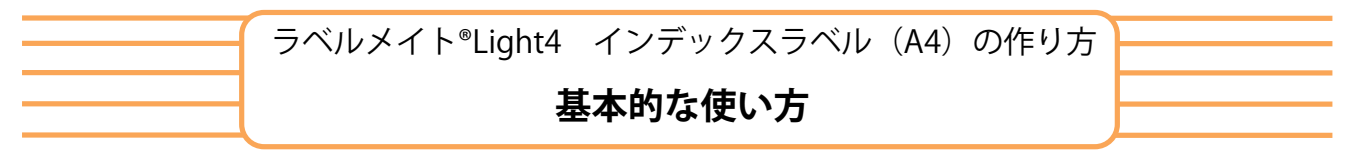

テンプレートを使ったインデックスラベルの作り方

#### **6**文字色・フォント等を編集します。

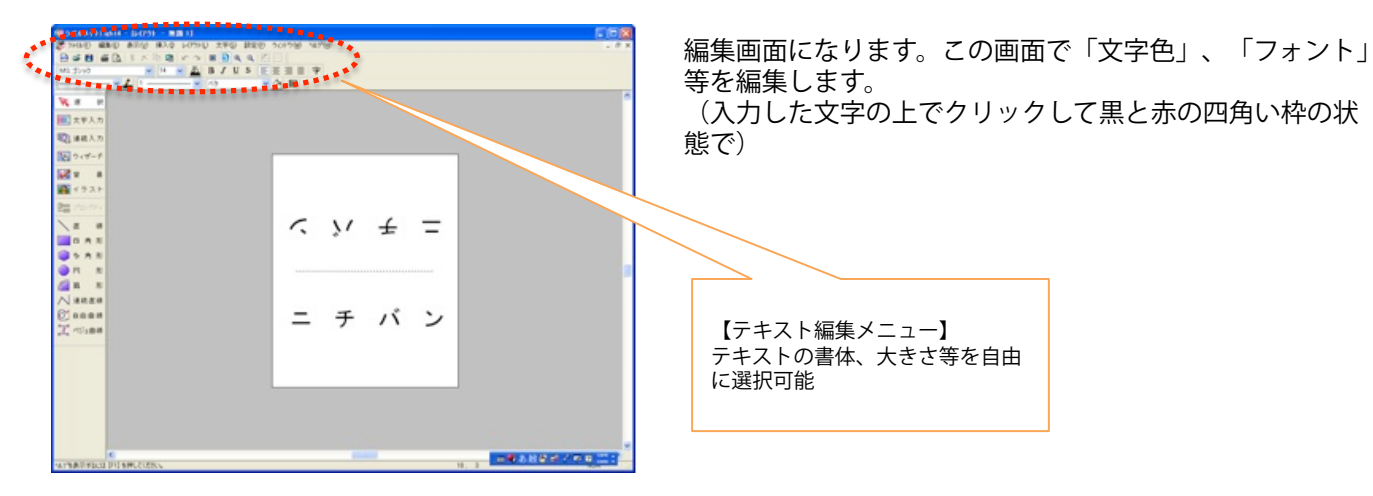

#### 7印刷をする。

| 9 9 KA X CELANI - 15 (719 - 188 1) |                      |            |         |                | E 6 8       |
|------------------------------------|----------------------|------------|---------|----------------|-------------|
| STHIRD WERD WHEN OVER CHINE SEED   | 2012/00 192/01       |            |         |                | 1.4 ×       |
| Regeresseres                       |                      |            |         |                |             |
|                                    | A1 51                |            |         |                |             |
|                                    |                      |            |         |                | 4           |
| N X X                              |                      |            |         |                |             |
| 发车人为                               |                      |            |         |                |             |
| 10日 連続入力                           | 0162                 | 6-673      | CLEXES  |                |             |
| 10 DIT-F                           |                      | *-80a      |         |                |             |
| 12 · ·                             | 29132                | セロテープ      | +123-27 |                |             |
|                                    |                      |            |         |                |             |
|                                    |                      |            |         |                |             |
| 24 70/77/                          | 6-688                | 6-64666    | 6-68    |                |             |
| 12 0                               |                      |            |         |                |             |
|                                    | 8(87-7               | 99719-7    | 87-2    |                |             |
| 8 5.5.5                            |                      |            |         |                |             |
| • A                                |                      |            |         |                |             |
| 21 A A                             | 2-64769              | 2-82-3-8   | 6-044   |                |             |
| Nanan                              | 87438-7              | 8-5-28-2   | 57U-6   |                |             |
| Canaa                              |                      |            |         |                |             |
| X course                           |                      |            |         |                |             |
|                                    | CIC-TR-D             | 2-801.4815 | -8106-0 |                |             |
|                                    |                      | *******    |         |                |             |
|                                    | $ t-2  = e^{-t}  s $ | 1010039-2  | 9-78-9- |                |             |
|                                    |                      |            |         |                |             |
|                                    |                      |            |         |                |             |
|                                    |                      |            |         | and the second |             |
|                                    |                      |            |         |                |             |
| •                                  |                      |            |         |                | 1000/000001 |
| WYEREPOSE FUERCOSCS                |                      |            |         | 04, 7          | 100 C       |

「表示」メニューからシート表示を選び、「印刷」を クリックします。「印刷」ボタンをクリックすると印刷の 設定画面になります。「プリンタ設定」で、用紙サイズ (はがき)、印刷の向きを選択して、印刷してください。

赤点線内が印刷範囲になりますので、きちんとおさまって いるか確認してください。